# 総括表の表示、基礎の照査、荷重図等でエラーが表示される件

(実行時エラー XXX、コンポーネント VSPrint8.ocx....、インストールできない場合等)

一部の Windows7 (Vista) で「実行時エラーXXX」(XXX は数値)が発生し、その処理が出来ない場合があるこ とが報告されています。申し訳ありませんが当面の対策として、以下の3方法を提示致します。方法1を試して も問題が解消されない場合は、方法2または方法3を試して下さい。

「コンポーネント'VSPrint8.ocx'またはその依存関係のひとつが適切に登録されていません。ファイルが存在しないか、あるいは不正です。」が表示された場合も同様に対応して下さい。

### 方法1)

以下を参考に「互換性」の設定を変更して下さい。

Windows7 の場合

- 1. デスクトップにある実行用アイコンを右クリックし、「プロパティ」を選択する。
- 2. 「互換性」を選択する。
- 3. 「特権レベル」の「管理者としてこのプログラムを実行する」にチェックを入れる。
- 4. 「OK」を選択する。

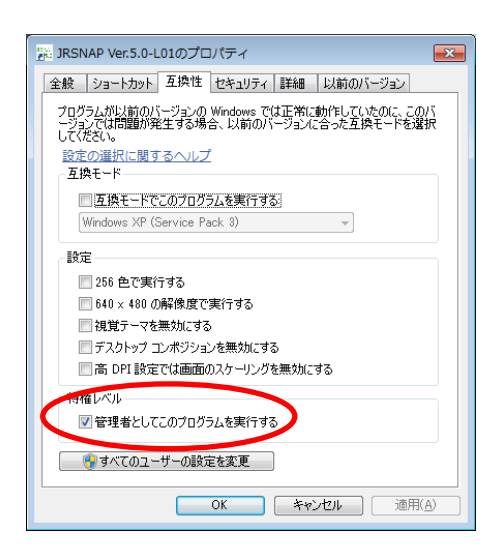

- 5. 以後、プログラム実行時に「…..このコンピューターへの変更を許可しますか?」と表示されますので、 「はい」と選択して下さい。
- 上記設定後に、問題の操作を実施した後は「管理者としてこのプログラムを実行する」のチェックを外しても結構ですが、念のため、一通り操作を実施した後でチェックを外すことをおすすめします。

Windows Vista の場合

- JRSNAP がインストールされているフォルダー (デフォルト C:¥Program Files¥RTRI¥JRSNAP(Ver. 5. 0-L01)) を開く。
- 2. 「JRSNAP\_MAIN. exe」を右クリックで選択する。
- 3. 「管理者として実行」を選択する。
- 4. 「Windows7 の場合」、項目 5<sup>~</sup>6 と同様となります。

| n Files 🔸 R                                                                    | 開く(O)<br>Enable/Disable Digital Signature Icons                  |
|--------------------------------------------------------------------------------|------------------------------------------------------------------|
| 示(V) ツー川                                                                       | 管理者として実行(A)                                                      |
| 名前                                                                             | ■ Kingsoft AntiVirusでスキャンします<br>■ ファイルクラッシャーで削除                  |
| ERR_MS                                                                         | ファイルを抹消<br>[スタート] メニューにアイコンを追加(I)<br>クイック起動に追加<br>以前のパージョンの復元(V) |
| <ul> <li>F1A0RV</li> <li>FormSe</li> <li>gapi32.c</li> <li>JRElasti</li> </ul> | 送る(N) ・<br>切り取り(T)<br>コピー(C)<br>貼り付け(P)                          |
| JR-ELas                                                                        | ショートカットの作成(S)<br>削除(D)<br>名前の変更(M)                               |
| JRSNAP                                                                         | プロパティ(R)                                                         |

## 方法2)

以下を参考にプログラムのインストール先のアクセス権を変更して下さい。 設定方法がよくわからない場合は、次の方法3を試して下さい。

- 設計プログラムをインストールしたユーザーIDでログインする。 (Administrator 権限が必要です)
- C:¥Program Files(x86)¥RTRI フォルダーを右クリックで、「プロパティ」を選択。 (ただし、インストール先を変更していないこと)
- 3. 「セキュリティー」タブを選択し、「グループ名またはユーザー名」下の「編集」を選択。
- 4. 「Users」または Windows ヘログインした ID を選択。
- 5. 「許可」のチェック欄の「フルコントロール」にチェックを入れる。
- 6. 「OK」を選択する。

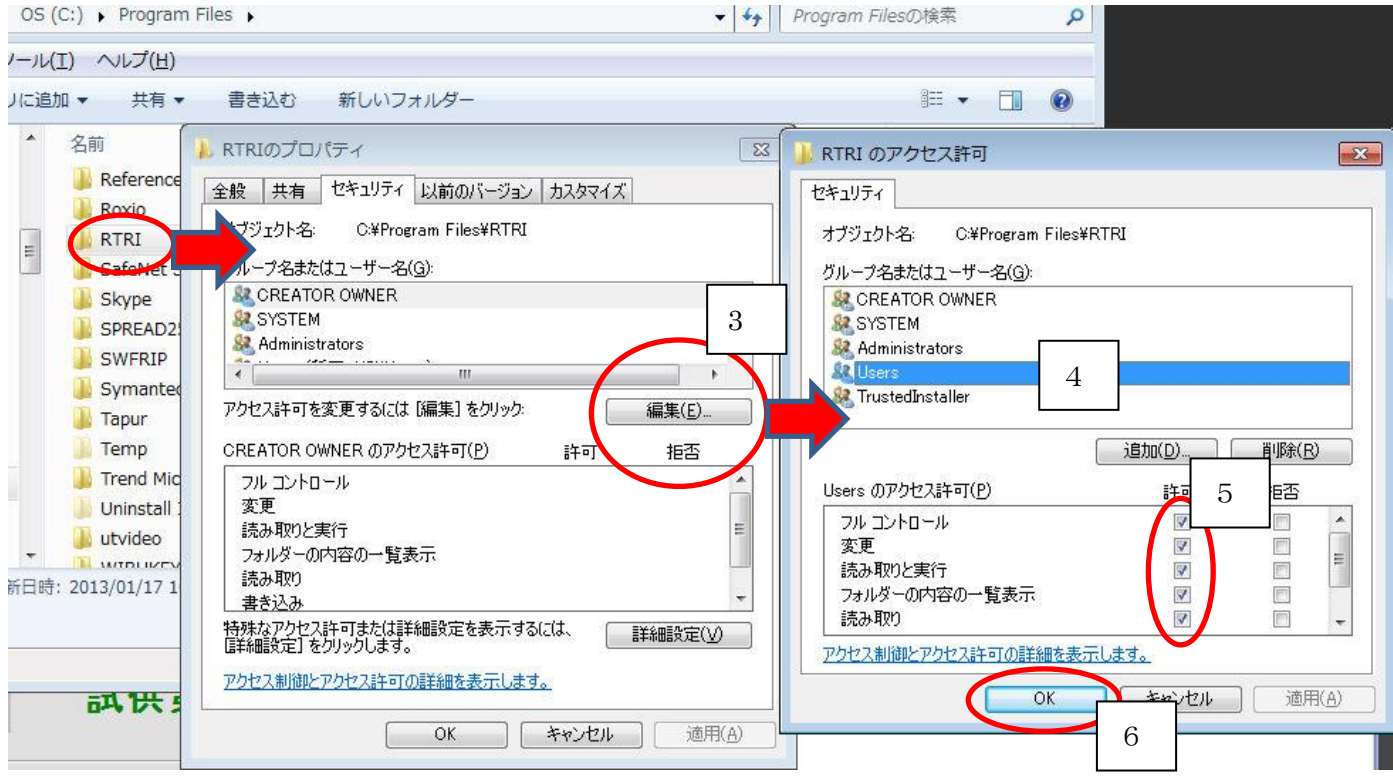

#### 方法3)

インストール先を変更する。

- 1. インストールした設計プログラムを一度削除する。
- 再インストールを行う。その際、インストール先を「Program Files」以外にする。
   例: C:¥RTRI\_Prg¥JRSNAP(JRSNAP の場合)
- 3. 上記で解決しない場合は、方法1、方法2を組み合わせて実施する。

### 方法4)

.Net FrameWork を再インストールする。

マイクロソフトの Download Center から入手してください。

https://www.microsoft.com/ja-jp/download/details.aspx?id=21

また、インストールされていても有効になっていない場合がありますので、有効であることを確認してください。(「コントロールパネル」・「プログラムのアンインストール」・「Windowsの機能の有効かまたは無効化」・

「.NET Framework3.5(.NET2.0 および 3.0 を含む)にチェックを(下の階層も)入れてください。 上記で問題が再発するかを確認して下さい。